1

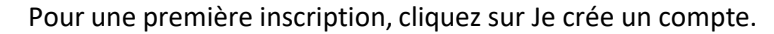

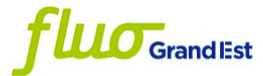

Transport scolaire

Bienvenue sur votre espace de gestion de vos dossiers de transport scolaire de la Région Grand Est.

Pour accéder à vos dossiers de transport, veuillez-vous connecter à votre compte. Si vous ne possédez pas encore de compte, cliquez sur le lien suivant "Je crée un compte" ou sur celui qui se trouve juste en dessous du bouton "Connexion".

Pour les usagers des départements de l'Aube, de la Haute-Marne, de la Moselle et des Vosges, les anciens identifiants et mots de passe ne sont plus opérationnels. Vous devez cliquer sur "Je crée un compte" lors de votre première connexion.

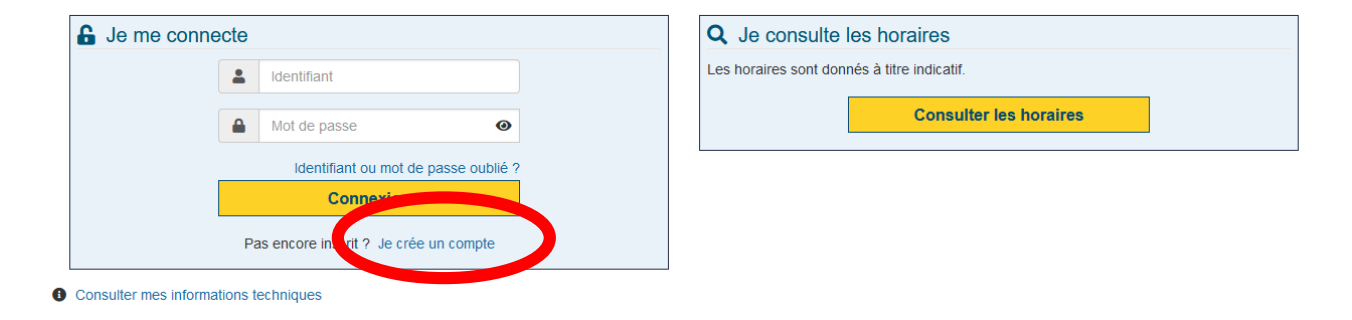

Renseignez vos informations pour créer votre compte.

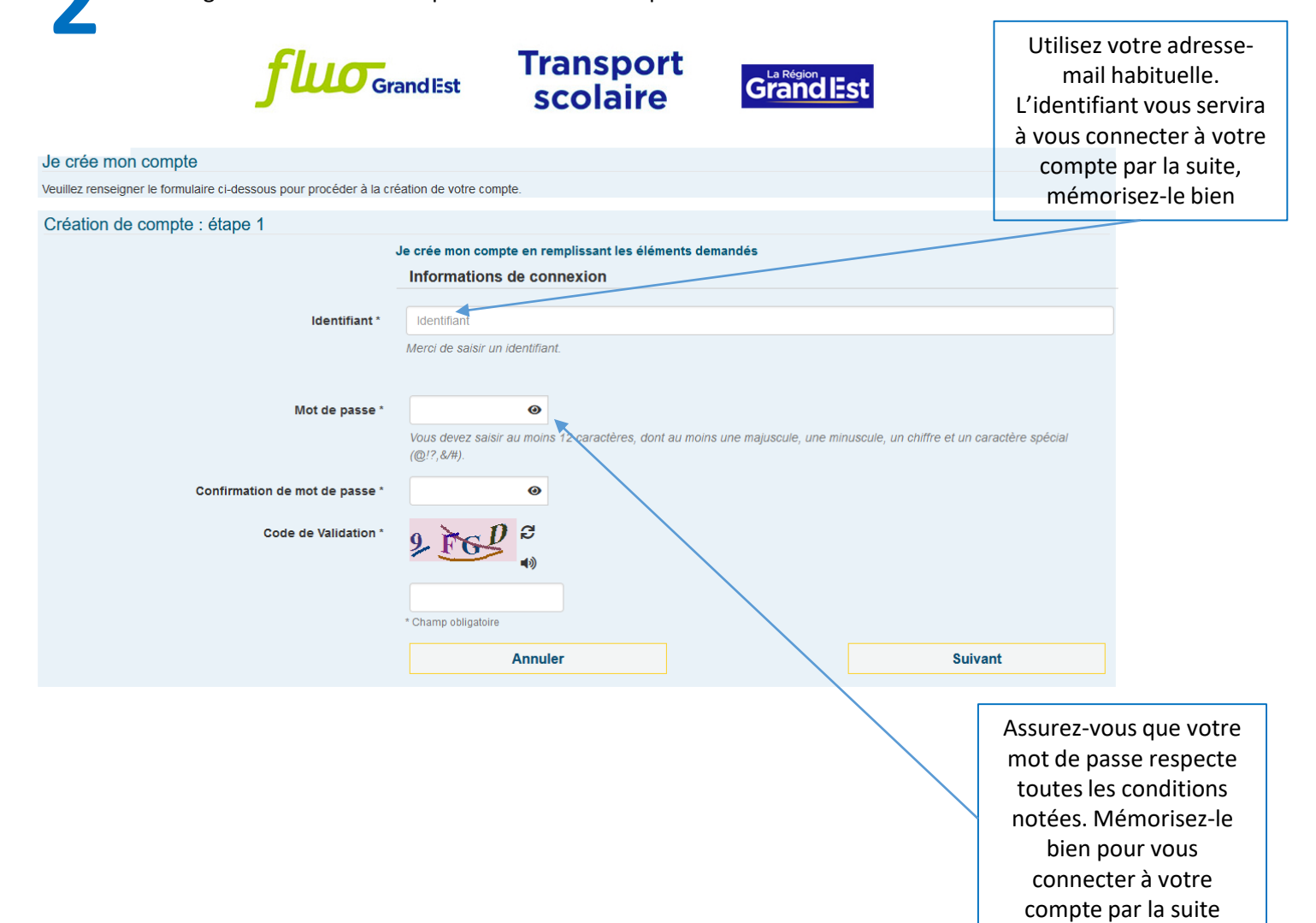

| fluo <sub>gr</sub>                      | and Est Scolaire                                                                                                    |                                                                                                    |                                |                       |
|-----------------------------------------|----------------------------------------------------------------------------------------------------|----------------------------------------------------------------------------------------------------|--------------------------------|-----------------------|
|                                         |                                                                                                    |                                                                                                    | C                              |                       |
| Création de compte : étape 2            |                                                                                                    |                                                                                                    |                                |                       |
| · ·                                     | * Champ obligatoire                                                                                                    |                                                                                                    |                                |                       |
|                                         | Informations personnelles du représer                                                                                                    | ntant légal                                                                                                    |                                |                       |
| Civilité *                              |                                                                                                    |                                                                                                    | ~                              |                       |
| N                                       |                                                                                                    |                                                                                                    |                                |                       |
| NOM *                                   | DUPONI                                                                                                    |                                                                                                    |                                |                       |
| Prénom *                                | Jean                                                                                                    |                                                                                                    |                                |                       |
| Date de naissance *                     | jj/mm/aaaa                                                                                                    |                                                                                                    |                                |                       |
| Commune de naissance                    | Si vous êtes né(e) en France uniquement                                                                                                    |                                                                                                    | Ŧ                              |                       |
| Pays de naissance                       | Si vous n'êtes pas né(e) en France                                                                                                    |                                                                                                    | <b></b>                        |                       |
|                                         | Adresse personnelle                                                                                                    |                                                                                                    |                                |                       |
| N° et voie                              | 1 rue de la loire                                                                                                    |                                                                                                    |                                |                       |
| Lieu-dit                                | Ex : Le petit Verger                                                                                                    |                                                                                                    |                                |                       |
|                                         | Veuillez saisir le champ N° et voie et/ou le champ Lieu-                                                                                              | dit.                                                                                                    |                                |                       |
|                                         | Compléments d'adresse (bât, res, app, chez)                                                                                                    |                                                                                                    |                                |                       |
| Commune *                               | Commune                                                                                                    |                                                                                                    | Si vous souhaitez ree          | cevoir <b>des sms</b> |
|                                         | Coordonnées de contact                                                                                                    |                                                                                                    | concernant les pert            | urbations sur         |
|                                         |                                                                                                    |                                                                                                    | la ligne emprunte              | e par votre           |
| Adresse de courriel *                   | john@exemple.com                                                                                                    |                                                                                                    | entant, cochez la ca           | se Alerte Sivis.      |
| Confirmation de l'adresse de courriel * | john@exemple.com                                                                                                    |                                                                                                    |                                | es concernent         |
| Tél. mobile *                           | 0612345678                                                                                                    |                                                                                                    | (nerturbations insc            | rintions etc.)        |
|                                         | Veuillez saisir un numéro de téléphone mobile valide.                                                                                                 |                                                                                                    | et n'ont aucune                | vocation              |
| Autre téléphone                         | 0612345678                                                                                                    |                                                                                                    | commerci                       | iale.                 |
| Alertes SMS                             | <ul> <li>Oui, jinscris mon numéro de téléphone mobile aux aler<br/>Les alertes envoyées concernent uniquement vos transp</li> </ul>                   | tes par SMS.<br>ports (perturbations, inscriptions).                                                           |                                |                       |
|                                         | <ul> <li>J'autorise la région à utiliser mes données perso<br/>conformément au Règlement Général de Protection d<br/>données personnelles)</li> </ul> | onnelles dans le cadre des services liés au trans<br>le Données (Consulter les informations relatives au trait | port scolaire,<br>ement de mes |                       |
|                                         |                                                                                                    | Suivant                                                                                                    |                                |                       |

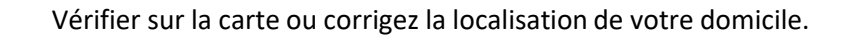

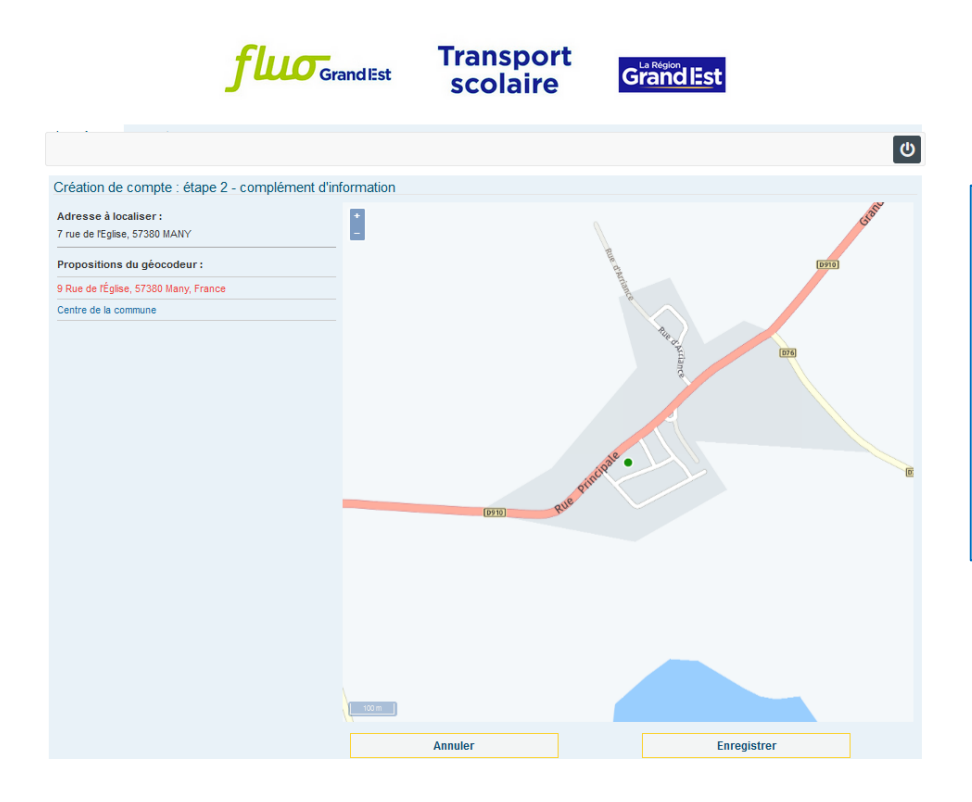

Si le point sur la carte correspond bien à votre domicile, ou si la proposition de localisation vous convient, cliquez sur « Enregistrer ».

Si votre domicile n'est pas correctement situé, vous pouvez déplacer la carte en maintenant le clic gauche de votre souris enfoncé. Cliquez ensuite sur l'emplacement correspondant à votre domicile. Cliquez sur « Enregistrer ».

5

## Bienvenue sur votre compte.

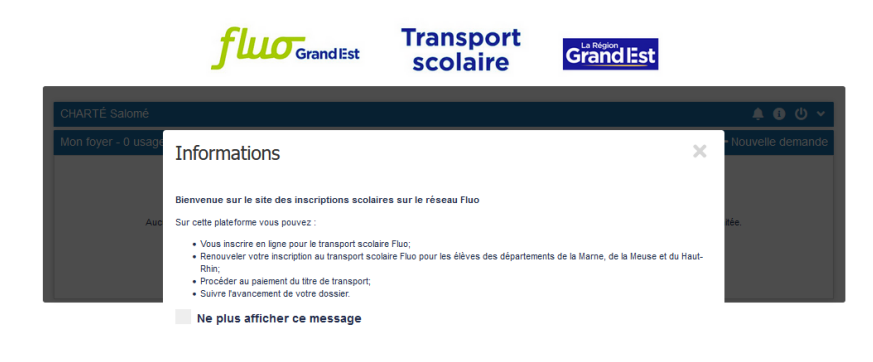

Vous pourrez gérer ici l'abonnement au transport scolaire Fluo de chacun de vos enfants : inscription, réinscription, paiement du titre de transport, suivi du dossier.

Cliquez sur la croix à droite de la fenêtre pour accéder à l'écran d'accueil de votre compte.

Vous devriez avoir reçu sur votre boîte mail un mail de confirmation de création de compte : il contient votre identifiant et un lien vers « Mon compte transport scolaire ». Nous vous recommandons de le conserver pour vous connecter facilement à votre dossier.

|                             | <b>fluo</b> GrandEst                                  | Transport<br>scolaire                    | Grand Est                             |                    |                                                                                  |
|-----------------------------|-------------------------------------------------------|------------------------------------------|---------------------------------------|--------------------|----------------------------------------------------------------------------------|
| CHARTÉ Salomé               |                                                       |                                          |                                       |                    |                                                                                  |
| Mon foyer - 0 usager        |                                                       |                                          |                                       | + Nouvelle demande |                                                                                  |
| Aucune de                   | nande en cours sur le compte transport. Pour e        | saisir une nouvelle demande, cliquez sur | Ficône 💽 , et sélectionnez la modalit | é souhaitée.       | Pour entamer une démarche,<br>cliquez sur « Nouvelle                             |
|                             |                                                       | Transport<br>scolaire                    | GrandEst                              |                    | demande » puis selectionnez<br>« Première inscription au<br>transport scolaire » |
| CHARTÉ Salomé               |                                                       |                                          |                                       | <b>≜ ⊕</b> ⊍ ∽     |                                                                                  |
| Mon fores                   |                                                       |                                          |                                       | × Fermer           |                                                                                  |
| Demande de second autrar    | sport scolaire                                        |                                          |                                       |                    |                                                                                  |
| J'habite le département 08, | 51, 54, 55, 67 ou 68 et je souhaite renouveler mon in | Iscription                               |                                       |                    |                                                                                  |

7

6

Remplissez le formulaire avec les informations qui concernent l'enfant que vous souhaitez inscrire.

| <b>fluo</b> gra                                                                                   | ndlEst                | Transport<br>scolaire | Grand Est |                        |
|---------------------------------------------------------------------------------------------------|-----------------------|-----------------------|-----------|------------------------|
| CHARTÉ Salomé                                                                                     |                       |                       |           | × ك 🕄 🐥                |
| Mon foyer - 0 usager                                                                              |                       |                       |           | ← Revenir aux demandes |
| Première inscription au transport scolaire                                                        |                       |                       |           |                        |
| Elève<br>Votre enfant doit fréquenter un établissement public ou privé sou<br>* Champ obligatoire | us contrat ou apprent | tissage jusqu'au bac  |           |                        |
| Civilité *                                                                                        |                       |                       |           | v                      |
| Nom *                                                                                             | DUPONT                |                       |           |                        |
| Prénom *                                                                                          | Maxime                |                       |           |                        |
| Date de naissance *                                                                               | jj/mm/aaaa 🕯          |                       |           |                        |
|                                                                                                   |                       |                       | St        | livant                 |
|                                                                                                   |                       |                       |           |                        |

Téléchargez une photo de votre enfant.

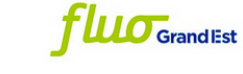

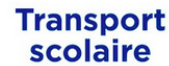

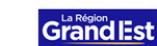

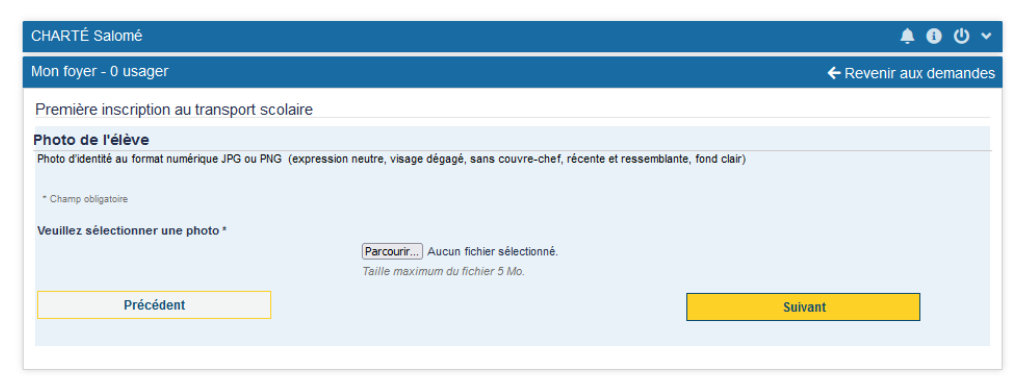

Pour enregistrer la photo de votre enfant, cliquez sur le bouton « Choisir un fichier ». Sélectionnez la photo au format jpg ou png puis cliquez sur Suivant.

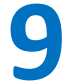

Recadrez la photo si besoin.

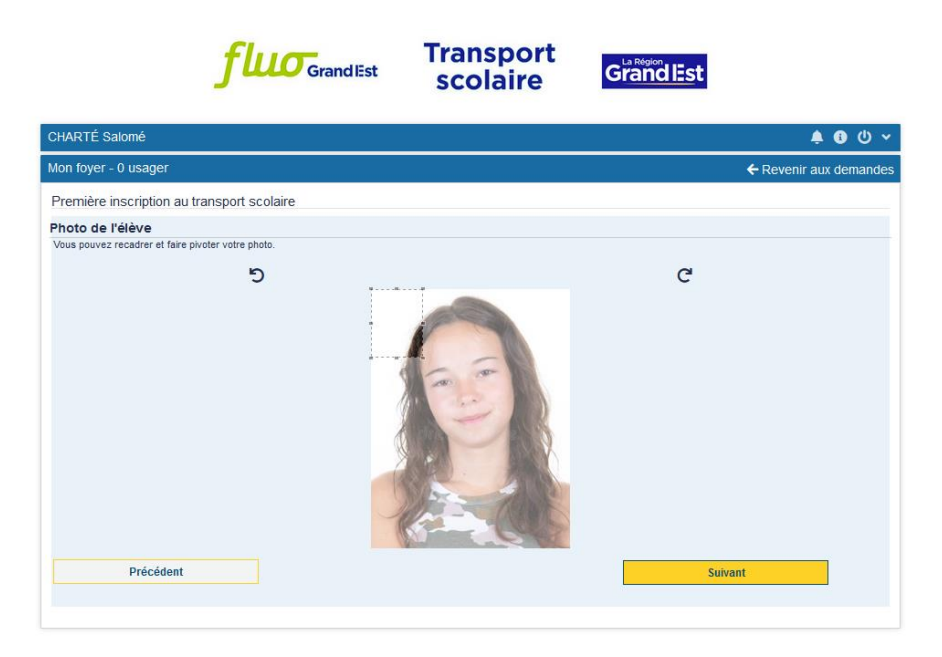

Pour recadrer la photo, cliquez sur le cadre en pointillé et maintenez le clic appuyé tout en déplaçant le cadre. Positionnez-le, sélectionnez la portion de la photo qui convient, puis cliquez sur Suivant.

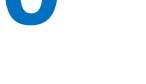

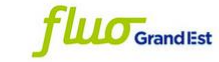

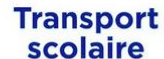

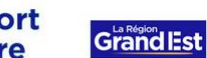

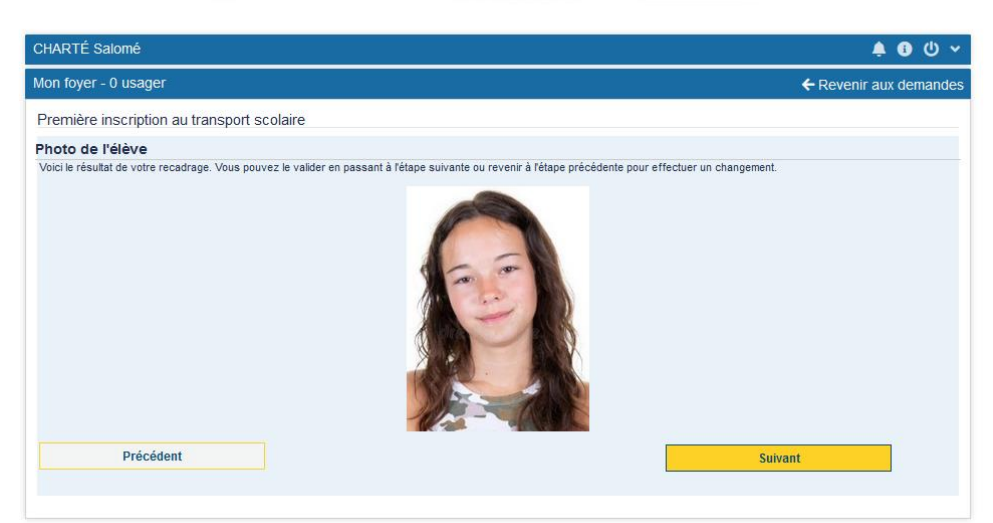

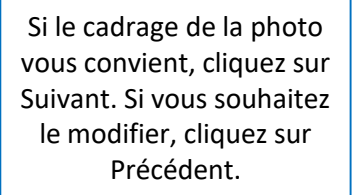

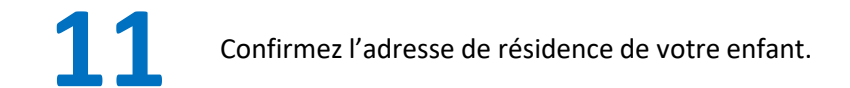

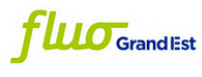

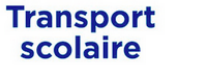

Grand Est

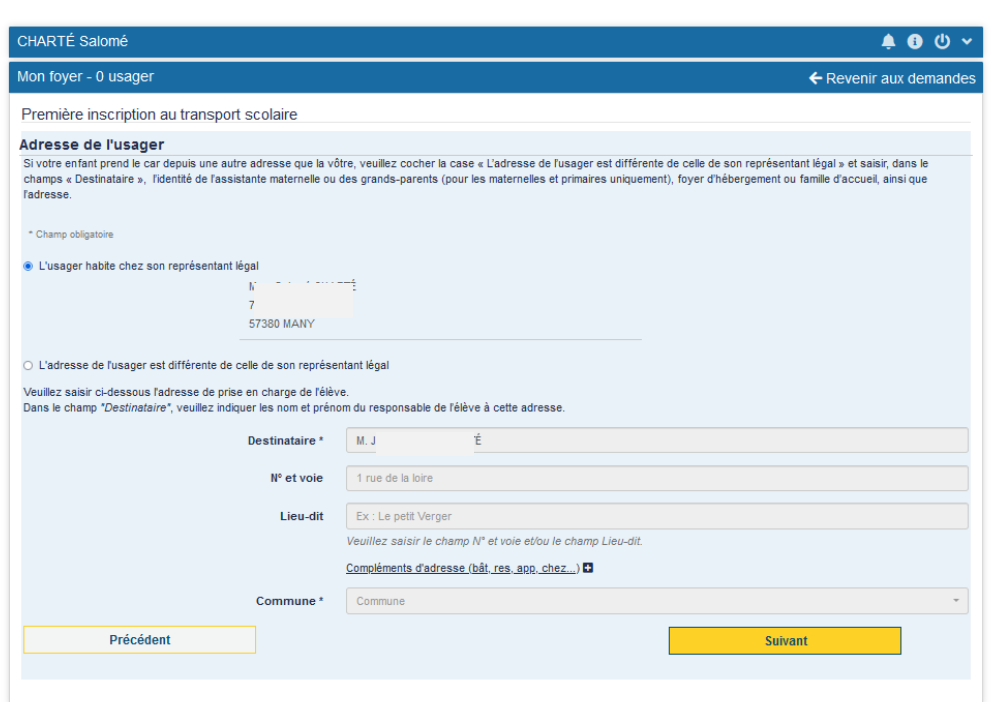

Afin de proposer un acheminement adapté, merci d'indiquer si votre enfant habite chez vous (représentant légal) ou s'il habite ailleurs. Dans ce dernier cas, veuillez renseigner l'adresse de résidence de votre enfant. Puis cliquez sur Suivant.

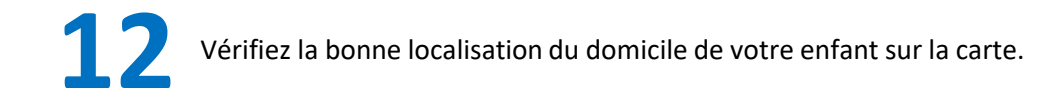

| CHARTÉ Salomé                                                                                                    | ● ① ◆                  |
|----------------------------------------------------------------------------------------------------|------------------------|
| Mon foyer - 0 usager                                                                                                    | ← Revenir aux demandes |
| Première inscription au transport scolaire                                                                                                 |                        |
| Domicile de l'usager<br>Si votre domicile ou leu de prise en charge n'est pas correctement positionné, veuillez effectuer la modification. |                        |
| * Champ obligatoire                                                                                                    |                        |
| Adresse postale I <sup>+</sup> + ONA-OTÉ<br>5                                                                                              |                        |
|                                                                                                    | BES BERLE              |
| Coordonnées GPS (WGS84): 49 00076 Nord<br>6 5215 Est                                                                                       |                        |
| Mon adresse extrañol positionnée, je souhaite la repositionner correctement.     Précédent                                                 | Strivant               |

Si le point sur la carte correspond bien à votre domicile, ou si la proposition de localisation vous convient, cliquez sur « Suivant ». Rendez-vous à l'étape 13 de ce tuto.

Si votre domicile n'est pas correctement situé, cochez la case « Mon adresse est mal positionnée, je souhaite la repositionner correctement » **puis cliquez sur directement sur Suivant**. Vous pourrez repositionner votre adresse à la prochaine étape (12b).

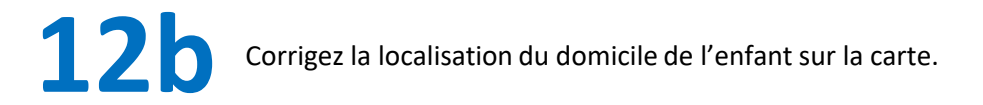

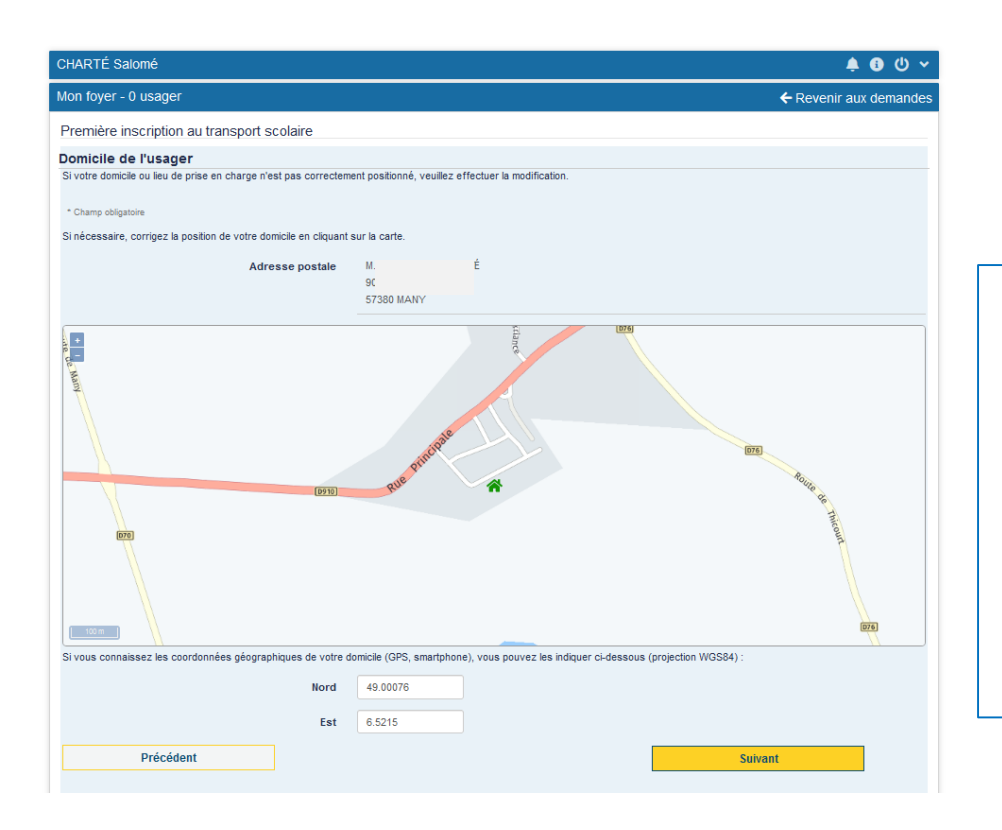

- Si vous avez souhaitez repositionner la localisation du domicile de votre enfant sur la carte, vous pouvez : - déplacer la carte en maintenant le clic gauche de votre souris enfoncé.
  - Cliquez ensuite sur l'emplacement correspondant à votre domicile ou
    - Renseigner les coordonnées géographiques du domicile

Puis cliquez sur Suivant

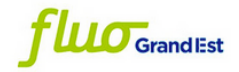

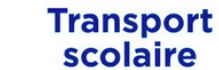

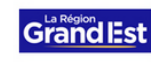

| CHARTÉ Salomé                                                     | <u>ب</u> ال ال الم                                                                            |
|-------------------------------------------------------------------|-----------------------------------------------------------------------------------------------|
| Mon foyer - 0 usager                                              | ← Revenir aux demandes                                                                        |
| Première inscription au transport scolaire                        |                                                                                               |
| Scolarité 2023/2024                                               |                                                                                               |
| Ces informations permettent d'ajuster l'offre de transport propos | ée à la situation de l'élève au regard du règlement de transport scolaire.                    |
| * Champ obligatoire                                               |                                                                                               |
| Elève interne *                                                   | O Oui O Non                                                                                   |
|                                                                   | Si votre enfant est hébergé pendant la semaine dans l'établissement scolaire, il est interne. |
| Commune de l'établissement                                        | Commune                                                                                       |
| Type d'établissement                                              | v                                                                                             |
| Etablissement *                                                   | Etablissement scolaire +                                                                      |
| Classe *                                                          | v                                                                                             |
| Autre option                                                      |                                                                                               |
| Précédent                                                         | Suivant                                                                                       |

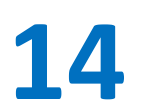

Sélectionnez votre point de montée sur la carte.

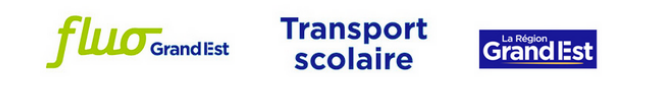

|                                                                                                    | 🎍 🚯 🔱 👻                                                                                                    |                                                                                           |
|----------------------------------------------------------------------------------------------------|----------------------------------------------------------------------------------------------------|-------------------------------------------------------------------------------------------|
| Mon foyer - 0 usager                                                                                                    | ← Revenir aux demandes                                                                                                    |                                                                                           |
| Première inscription au transport scolaire                                                                                                    |                                                                                                    | Si vous ne trouvez pas de point de                                                        |
| Point de montée                                                                                                    |                                                                                                    | montée à proximité, sélectionnez celui                                                    |
| Veuliez sélectionner le point de montée dans la liste proprosé<br>montée non trouvé" si aucun point ne correspond dans les pr<br>* Champ obligatoire<br>Point(s) de montée à moins de 3 km(s) du domicile | e ou dans "Points de montée au delà de 2 kms du domicile" en choisissant une commune et un point de montée. (Choisir "Point de<br>opositions ou si vous souhaitez un trajet SNCF) | le plus proche de votre domicile, ou<br>cochez la case « Point de montée non<br>trouvé ». |
|                                                                                                    |                                                                                                    |                                                                                           |
| Points de montée au delà de 3 kms du domicile                                                                                                    | 1076                                                                                                    |                                                                                           |
| Commune v                                                                                                    |                                                                                                    |                                                                                           |
|                                                                                                    |                                                                                                    |                                                                                           |
| Point de montée (matin)                                                                                                    |                                                                                                    |                                                                                           |

Sélectionnez votre acheminement.

| CHARTÉ Salomé                                                                                                    | <u>ب</u> ال ب                                                                                                    |                                                                                                    |
|----------------------------------------------------------------------------------------------------|----------------------------------------------------------------------------------------------------|----------------------------------------------------------------------------------------------------|
| Mon foyer - 0 usager                                                                                                    | ← Revenir aux demandes                                                                                                    |                                                                                                    |
| Première inscription au transport scolaire                                                                                                    |                                                                                                    |                                                                                                    |
| Choix de l'acheminement                                                                                                    |                                                                                                    |                                                                                                    |
| Veuillez noter que le service transport pourrait vous attrib<br>Les horaires sont donnés à titre indicatif et vont évoluer j<br>scolaire.<br>SI votre acheminement est sur une ligne SNCF, merci de | uer un autre acheminement après traitement de votre dossier.<br>pendant l'été : nous vous recommandons de les consulter sur le site Fluo quelques jours avant la rentrée<br>e compléter le formulaire qui se trouve sur la page suivante. | Veuillez noter que le service transport<br>pourrait vous attribuer un autre<br>acheminement après traitement de votre<br>dossier |
| * Champ obligatoire                                                                                                    |                                                                                                    | uossiei.                                                                                                    |
| Selection d'un acheminement *                                                                                                    |                                                                                                    |                                                                                                    |
| Montée                                                                                                    | 06:56 - FAULQUEMONT - 19 Novembre 1944 (5721509)                                                                                                    | Les horaires sont donnés à titre indicatif                                                                                       |
| Descente                                                                                                    | 07:38 - SAINT-AVOLD - Parc Municipal (5723977)                                                                                                    | et peuvent évoluer pendant l'été : nous                                                                                          |
| Transport                                                                                                    | Réseau Régional Routier et Ferré - Ligne ST AVOLD / FAULQUEMO<br>Itinéraire 57001R002 - Service 1                                                                                                    | vous recommandons de les consulter sur<br>le site Fluo quelques jours avant la                                                   |
| Jours de fonctionnement                                                                                                    | Lundi - Mardi - Mercredi - Jeudi - Vendredi - Samedi                                                                                                    | rentrée scolaire.                                                                                                    |
| Transporteur                                                                                                    | KEOLIS TROIS FRONTIERES                                                                                                    |                                                                                                    |
| O Acheminement 2                                                                                                    |                                                                                                    |                                                                                                    |
| Montée                                                                                                    | 06:56 - FAULQUEMONT - 19 Novembre 1944 (5721509)                                                                                                    |                                                                                                    |
| Descente                                                                                                    | 07:42 - SAINT-AVOLD - Gare Routlere (5723969)                                                                                                    |                                                                                                    |
| Transport                                                                                                    | Réseau Régional Routier et Ferré - Ligne ST AVOLD / FAULQUEMO<br>Illinéraire 57001R002 - Service 1                                                                                                    |                                                                                                    |
| Jours de fonctionnement                                                                                                    | Lundi - Mardi - Mercredi - Jeudi - Vendredi - Samedi                                                                                                    |                                                                                                    |
| Transporteur                                                                                                    | KEOLIS TROIS FRONTIERES                                                                                                    |                                                                                                    |

Si vous résidez dans les Vosges, en Moselle, dans le Bas-Rhin ou en Meuse, rendez-vous directement à l'étape 17 de ce tuto.

## 16

| fluo <sub>Gra</sub>                                                                          | ndEst Transport<br>scolaire                                   | GrandlEst                                    |
|----------------------------------------------------------------------------------------------|---------------------------------------------------------------|----------------------------------------------|
| CHARTÉ Edwin                                                                                 |                                                               | 🛊 🕃 🖱 🔶                                      |
| Mon foyer - 0 usager                                                                         |                                                               | ← Revenir aux demandes                       |
| Première inscription au transport scolaire                                                   |                                                               |                                              |
| Carte scolaire annuelle à 1€ (intégrée autom                                                 | atiquement sur la carte Simplicité de                         | e l'élève pour le département 54 uniquement) |
| Cette carte donne accès à l'ensemble du réseau Fluo de la région Gran<br>* Champ obligatoire | nd Est : routier (gratuitement) et ferré ( 50% du ticket unit | taire ) hors 88/55/57.                       |
| Votre choix *                                                                                | Non, je ne souhaite pas en bénéficier                         | ~                                            |
| Précédent                                                                                    |                                                               | Suivant                                      |
|                                                                                              |                                                               |                                              |

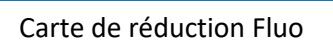

La carte Fluo permet 50% de réduction sur les tickets unitaires TER (trains et cars TER), et sur les tickets unitaires du réseau de cars Fluo\*.

La carte Fluo associée à la carte de transport scolaire permet aux élèves de bénéficier, en plus de la réduction, de la libre circulation sur les lignes du réseau de cars Fluo\*, en dehors des heures de pointe.

Attention : **pour l'année 2023/2024, seuls les réseaux Fluo 08 10 51 52 54 et 68** sont concernés par cette offre. Pour les autres réseaux, rendez-vous l'année prochaine !

\* A partir du 1<sup>er</sup> septembre 2023, offre valable uniquement sur les réseaux Fluo 08 10 51 52 54 et 68.

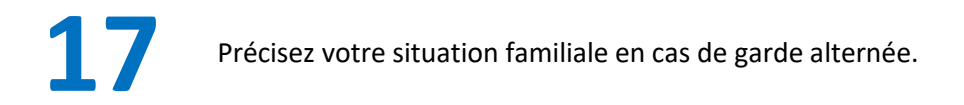

| ARTÉ Salomé  h foyer - 0 usager  c R  emière inscription au transport scolaire  rde alternée  éve est-il en situation de garde alternée, nécessitant deux transports ?*  bi                                                                                                    |                   |
|----------------------------------------------------------------------------------------------------|-------------------|
| n foyer - 0 usager ← R<br>emière inscription au transport scolaire<br>rde alternée<br>i obligatoire mais vous pouvez la télécharger après avoir coché la case "Our"<br>demande de transport du lieu de résidence alternée pourra être salsie après validation de celle-ci.<br>hamp obligatoire<br>ève est-il en situation de garde alternée, nécessitant deux transports ?*<br>Dui                                                                                                    | 🌲 🚯 😃 י           |
| emière inscription au transport scolaire<br>rde alternée<br>iève est en garde alternée, un justificatif (jugement de divorce ou une attestation sur fhonneur des deux parents) attestant de la situation sera demandé. A ce s<br>obligatoire mais vous pouvez la télécharger après avoir coché la case "Oui"<br>demande de transport du lieu de résidence alternée pourra être saisie après validation de celle-ci.<br>thamp obligatoire<br>ève est-il en situation de garde alternée, nécessitant deux transports ? *<br>Dui | evenir aux demand |
| rde alternée<br>élève est en garde alternée, un justificatif (jugement de divorce ou une attestation sur l'honneur des deux parents) attestant de la situation sera demandé. A ce s<br>obligatoire mais vous pouvez la télécharger après avoir ocché la case "Ou"<br>demande de transport du lieu de résidence alternée pourra être saisie après validation de celle-ci.<br>hamp obligatoire<br>ève est-il en situation de garde alternée, nécessitant deux transports ? *<br>Dui                                             |                   |
| élève est en garde alternée, un justificatif (jugement de divorce ou une attestation sur fhonneur des deux parents) attestant de la situation sera demandé. A ce s<br>obligatoire mais vous pouvez la télécharger après avoir coché la case "Our"<br>demande de transport du lieu de résidence alternée pourra être saisie après validation de celle-ci.<br>:hamp obligatoire<br>ève est-il en situation de garde alternée, nécessitant deux transports ? *<br>Dui                                                            |                   |
| ève est-il en situation de garde alternée, nécessitant deux transports ? *<br>Dui                                                                                                    |                   |
| Dui                                                                                                    |                   |
|                                                                                                    |                   |
| Non                                                                                                    |                   |
| Précédent Suivant                                                                                                    |                   |
|                                                                                                    |                   |

Si votre enfant n'est pas en garde alternée, cochez « non » puis cliquez sur Suivant.

Si votre enfant est en garde alternée, cochez « oui » puis cliquez sur « Parcourir » pour sélectionner votre justificatif de situation, au format pdf. Les justificatifs acceptés sont soit le jugement de divorce, soit une attestation sur l'honneur des deux parents.

Vous pourrez revenir plus tard sur votre dossier pour intégrer le justificatif, et procéder à la demande de transport du lieu de résidence alternée.

18

Vérifiez les informations concernant votre demande d'inscription.

| flu                                                                                                    | GrandlEst                                                                               | scolaire                                                                         | GrandEst          |                      |
|----------------------------------------------------------------------------------------------------|-----------------------------------------------------------------------------------------|----------------------------------------------------------------------------------|-------------------|----------------------|
| HARTÊ Salomé                                                                                                    |                                                                                         |                                                                                  |                   | <b>\$ 6</b> U        |
| fon foyer - 0 usager                                                                                                    |                                                                                         |                                                                                  |                   | ← Revenir aux demand |
| Première inscription au transport scolai                                                                                                    | ire                                                                                     |                                                                                  |                   |                      |
| Récapitulatif                                                                                                    |                                                                                         |                                                                                  |                   |                      |
| Pour valider votre demande merci de relire vo                                                                                                    | os informations et co                                                                   | onfirmer en bas de page avec le b                                                | outon « Valider » |                      |
| * Charry obligatoire                                                                                                    |                                                                                         |                                                                                  |                   |                      |
| Elève                                                                                                    | ulaaniinii                                                                              |                                                                                  |                   |                      |
|                                                                                                    |                                                                                         |                                                                                  |                   |                      |
| uate de nai                                                                                                    | ssance 200423                                                                           |                                                                                  |                   |                      |
| Photo de l'élève                                                                                                    |                                                                                         |                                                                                  |                   |                      |
| Photo e                                                                                                    |                                                                                         |                                                                                  |                   |                      |
| Représentant légal                                                                                                    |                                                                                         |                                                                                  |                   |                      |
|                                                                                                    | Identité Madame                                                                         |                                                                                  |                   |                      |
| Date de nai                                                                                                    | ssance 10/10/15                                                                         | 195                                                                              |                   |                      |
| Adresse                                                                                                    | postale Mn                                                                              |                                                                                  |                   | Q Plan               |
|                                                                                                    | 57.00 m                                                                                 | DATE T                                                                           |                   |                      |
| Adresse de o                                                                                                    | courriel salone t                                                                       | rinidad.charte@gmail.com                                                         |                   |                      |
| Tél.                                                                                                    | mobile                                                                                  |                                                                                  |                   |                      |
| Autre têle                                                                                                    | éphone                                                                                  |                                                                                  |                   |                      |
|                                                                                                    | hand a                                                                                  | or sharten CMC and matchin                                                       |                   |                      |
|                                                                                                    |                                                                                         |                                                                                  |                   |                      |
| Adresse de l'usager                                                                                                    |                                                                                         |                                                                                  |                   |                      |
| Adresse                                                                                                    | 90<br>57                                                                                |                                                                                  |                   | V Plan               |
| Scolarité                                                                                                    |                                                                                         |                                                                                  |                   |                      |
| Commune de l'établise                                                                                                    | sement SAINT-A                                                                          | VOLD                                                                             |                   |                      |
| Etablise                                                                                                    | sement Lycée d                                                                          | es métiens du tertiaire Jean-Victor Pont                                         | celet             |                      |
|                                                                                                    | Classe Second                                                                           | 6                                                                                |                   |                      |
| Point de montée                                                                                                    |                                                                                         |                                                                                  |                   |                      |
| Point de r                                                                                                    | nontée FAULOU                                                                           | EMONT - 19 Novembre 1944                                                         |                   |                      |
| Obely de Facheminement                                                                                                    |                                                                                         |                                                                                  |                   |                      |
| choix de l'acheminement                                                                                                    | Montée 06.56 - 1                                                                        | FAULQUEMONT - 19 Novembre 1944 (5                                                | 721509)           |                      |
| De                                                                                                    | scente 07:38 -1                                                                         | SAINT-AVOLD - Parc Municipal (57239)                                             | 7)                |                      |
| Tra                                                                                                    | insport Réseau<br>Binérain                                                              | Régional Routier et l'erré - Ligne ST AV<br>57001R002 - Service 1                | OLD / FAULQUENO   |                      |
| Jours de fonction                                                                                                    | sement Lundi - I                                                                        | fardi - Mercredi - Jeudi - Vendredi - Sa                                         | nedi              |                      |
| Trans                                                                                                    | porteur KEOLIS                                                                          | TROIS FRONTIERES                                                                 |                   |                      |
|                                                                                                    |                                                                                         |                                                                                  |                   |                      |
| Gestionnaire de ma demande                                                                                                    | Libellé FLUO SI                                                                         |                                                                                  |                   |                      |
| Adresse                                                                                                    | postale Rénim (                                                                         | Irand Est                                                                        |                   | © Plan               |
|                                                                                                    | Maison (<br>Place Gi<br>57000 M<br>METZ                                                 | te la Règion<br>abriel Hocquard<br>ETZ                                           |                   |                      |
|                                                                                                    | Courriel fake@e                                                                         | mail.co                                                                          |                   |                      |
| J'atteste de l'exactitude à renseigne     Je certifie avoir pris conn prance du     J'autorise la Région Orne Est à utilis     de son utilisation exclu - ment réser | ments ci-dessus<br>Règlement régional<br>er la photo de mon e<br>vée à la fabrication c | des transports<br>Infant jointé à ce formulaire dans le<br>fu titre de transport | a cadre           |                      |
|                                                                                                    |                                                                                         |                                                                                  |                   |                      |
|                                                                                                    |                                                                                         |                                                                                  |                   | Valider              |

Veuillez cocher la case « J'atteste de l'exactitude des renseignements ci-dessus » puis cliquez sur Valider.

## 19

Dans le cas d'une garde alternée, il vous est proposé ici de saisir votre demande pour le transport du lieu de résidence alternée.

## **GARDE ALTERNEE**

| <b>JULO</b> Grand Est          | scolaire                                                                                                    |                                                                                                    |                                                                                                    |
|--------------------------------|----------------------------------------------------------------------------------------------------|----------------------------------------------------------------------------------------------------|----------------------------------------------------------------------------------------------------|
|                                |                                                                                                    |                                                                                                    | 🌲 🚯 😃 🗸                                                                                                    |
|                                |                                                                                                    |                                                                                                    | ← Revenir aux demandes                                                                                                    |
| sport scolaire                 |                                                                                                    |                                                                                                    |                                                                                                    |
| arde aternée<br>//04/2008<br>5 |                                                                                                    |                                                                                                    |                                                                                                    |
| D                              | emander un second transport<br>(gende ulternée)                                                                                                    |                                                                                                    |                                                                                                    |
|                                | Isport scolaire Inversoon Inversoon | Isport scolaire Internet Internet Inter | Isport scolaire  We42008 3  Demander un second transport  Control of the second transport  Control of the second transport  Control of the second transport |

Exercision of the section of the section of the sec

Il vous sera demandé de remplir les mêmes informations que précédemment pour le second représentant légal.

Si vous souhaitez inscrire un autre de vos enfants au transport scolaire, cliquez directement sur Inscrire un autre élève

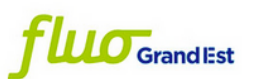

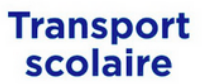

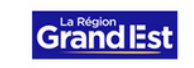

| Mon foyer - 0 usager Demande de second transport pour garde alternée Confirmation Dossier de l'élève Je Demande de second transport pour garde alternée Te de dessier : 73002436 | - Revenir aux demandes |
|----------------------------------------------------------------------------------------------------|------------------------|
| Demande de second transport pour garde alternée Confirmation Dossier de l'élève Je Transmission É né(e) le 28/04/2008 Numéro de dossier : 73002436                               |                        |
| Confirmation<br>Dossier de l'élève<br>Je Time finé(e) le 28/04/2008<br>Numéro de dossier : 73002436                                                                              |                        |
| Dossier de l'élève<br>Je Structure énére) le 28/04/2008<br>Numéro de dossier : 73002436                                                                                          |                        |
| Effectuer une premiere inscription pour un autre enfant                                                                                                    |                        |
| Inscrire un autre élève                                                                                                    |                        |
| Retour à l'accu                                                                                                    | eil                    |
|                                                                                                    |                        |